**HIKVISION** Hikvision Confidential Information. Sharing or Printing is NOT Allowed.

# 如何更换 HCP Web 页面背景图

How to Change Web Client Backgroud Image of HCP

### 1 需求背景 Requirement Background

测试环境下,把 HCP 的密码放在 Web 登陆页面上,方便大家日常测试。

In testing environment, putting HCP password in web page is more convenient for daily use.

## 2 工作原理 Working Logic

按 F12, 进入浏览器的开发者模式, 点击 Network 面板, 打开 HCP 的 Web Client, 查看浏览器下载的图片。 Press F12 to enter develop mode of browser. Click network tab. Then, open HCP web page and check what images are downloaded by browser.

| ← → C 🔺                 | 不安全 https://10 | .9.65.5/#/             |   |                                                                                                    |                                      |                                                     | QB                                 | ☆                                            |            |     |
|-------------------------|----------------|------------------------|---|----------------------------------------------------------------------------------------------------|--------------------------------------|-----------------------------------------------------|------------------------------------|----------------------------------------------|------------|-----|
|                         |                |                        |   | <ol> <li>DevTools is now a<br/>Always match Chron</li> </ol>                                                                                                    | available in Chines<br>me's language | el<br>witch DevTools to                             | Chinese Do                         | n't show                                     | / again    | ×   |
|                         |                | 112                    |   | Image: Control          Image: Control          Element           ●         ○         Image: Control          Image: Control            1         ●         ○         Image: Control          Image: Control            1         ●         ○         Image: Control          Image: Control          Image: Control            1         ●         ○         Image: Control          Image: Control | nts Console                          | Network >><br>g Disable ca                          | ache No thro                       | ₽ 1<br>ttling                                | ¢<br>• ົ;₀ | : × |
| C                       | -0             | Welcome                | 7 | Filter<br>All Fetch/XHR JS                                                                                                    | CSS Img Media<br>cies 🗌 Blocked R    | ert 🗌 Hide data<br>a Font Doc WS<br>equests 🗌 3rd-p | URLs<br>Wasm Man<br>party requests | ifest O                                      | ther       |     |
|                         |                | Forgot Research        |   | 50000 ms                                                                                                    | 100000 ms                            | 150000 ms                                           | 200000 m                           | IS                                           | 250000 1   | ms  |
| C                       | <b>e</b> . 4   | Download Web Control   |   | Name<br>426_chunk.ba6a3<br>android.png<br>iphone.ong                                                                                                    | b977fc8eb82aa53,                     | js į                                                | × Headers                          | Respo                                        | nse »      |     |
| 😇 Scan QR Code for Help | Android Phone  | i Phone<br>Contraction |   | bg.jpg     Open in Sources panel       animated.png     Open in new tab       Iogo-login.png     Open in new tab       SecuritySetting?N     Clear browser cache                                                                                                    |                                      |                                                     | This resp<br>a                     | This request has no response data available. |            |     |
|                         |                |                        |   | 183 requests   1.1                                                                                                    | Clear brow                           | ser cookies                                         |                                    |                                              |            |     |

找到名为 bg.jpg 的图片,右键单击,新标签页打开,确认是否为所需的背景图。

Find bg.jpg and right click to open this image in new tab. Verify if it's correct background image which you want.

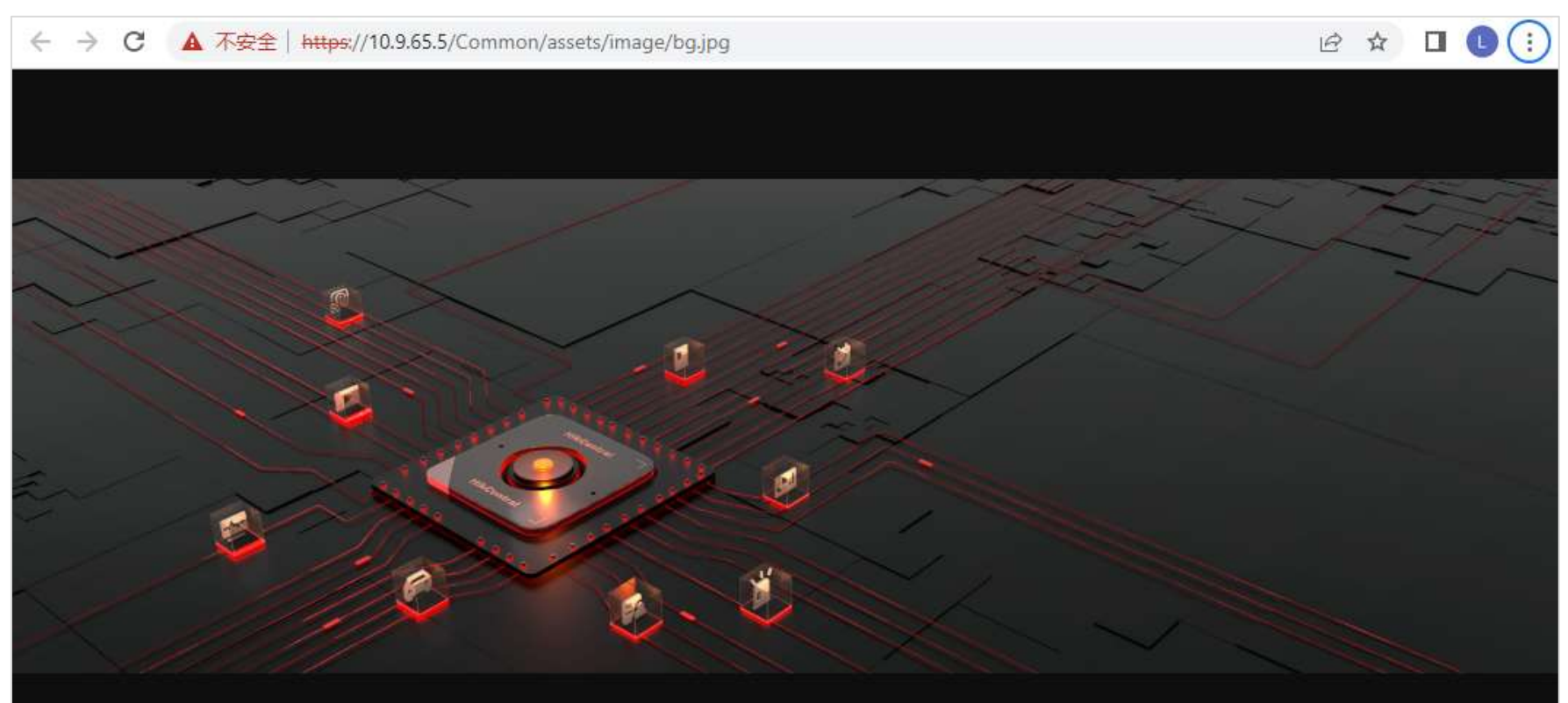

确认完毕后,在HCP服务器上,用 Everything 搜索 bg.jpg,找到图片和路径。

After verifying, use Everything tool to search bg.jpg in HCP server. Then, get the image file and path.

| 🔎 bg.jpg - Everyt     | thing                                                                                |      |  |
|-----------------------|--------------------------------------------------------------------------------------|------|--|
| 文件(F) 编辑(E)           | 视图(V) 搜索(S) 书签(B) 工具(T) 帮助(H)                                                        |      |  |
| bg.jpg                |                                                                                      |      |  |
| 名称 ^                  | 路径                                                                                   | 大小   |  |
| 🖻 bg.jpg              | C:\Program Files (x86)\HikCentral\VSM Servers\Web Service\www\Common\assets\image    |      |  |
| 📱 gray_ <b>bg.jpg</b> | C:\Program Files\Microsoft SQL Server\150\Master Data Services\WebApplication\Images | 1 KB |  |

### 将图片拿到,修改后,替换原文件即可。

Copy and modify bg.jpg. Then, replace the original file.

- 3 操作步骤 Operation Steps
- 3.1 修改 Modify bg.jpg
- 3.2 替换 Replace bg.jpg

默认路径为:

Default file path is:

C:\Program Files (x86)\HikCentral\VSM Servers\Web Service\www\Common\assets\image

3.3 访问验证 Verify

刷新页面,验证效果。

Refresh HCP web page and check result.

|          | User Name: admin<br>Password: Abc12345                                                                                                    | Jella S              |
|----------|----------------------------------------------------------------------------------------------------|----------------------|
|          |                                                                                                    | Welcome              |
|          |                                                                                                    | R User Name          |
|          | S Con                                                                                                    | A Password           |
|          | Contraction of the second second seco | Forgot Password      |
| A CHARGE |                                                                                                    | Log In               |
|          |                                                                                                    | Download Web Control |
|          |                                                                                                    | Download Web Control |

### 4 注意事项 Notice

如果没生效,请清空浏览器缓存再重新登陆 HCP 的 Web 页面。

If it doesn't take effect, please clear browser cache and open HCP web page again.

HCP 的 Web 页面是多个元素构成的动态图,背景图片并不包含所有元素。

HCP web page is a dynamic graph which contains many elements. The bg.jpg is only a part of them.

本文档基于 HCP 2.3.0 基线编写, V2.3.0.20220706。

This document was tested and written based on HCP baseline version V2.3.0.20220706.